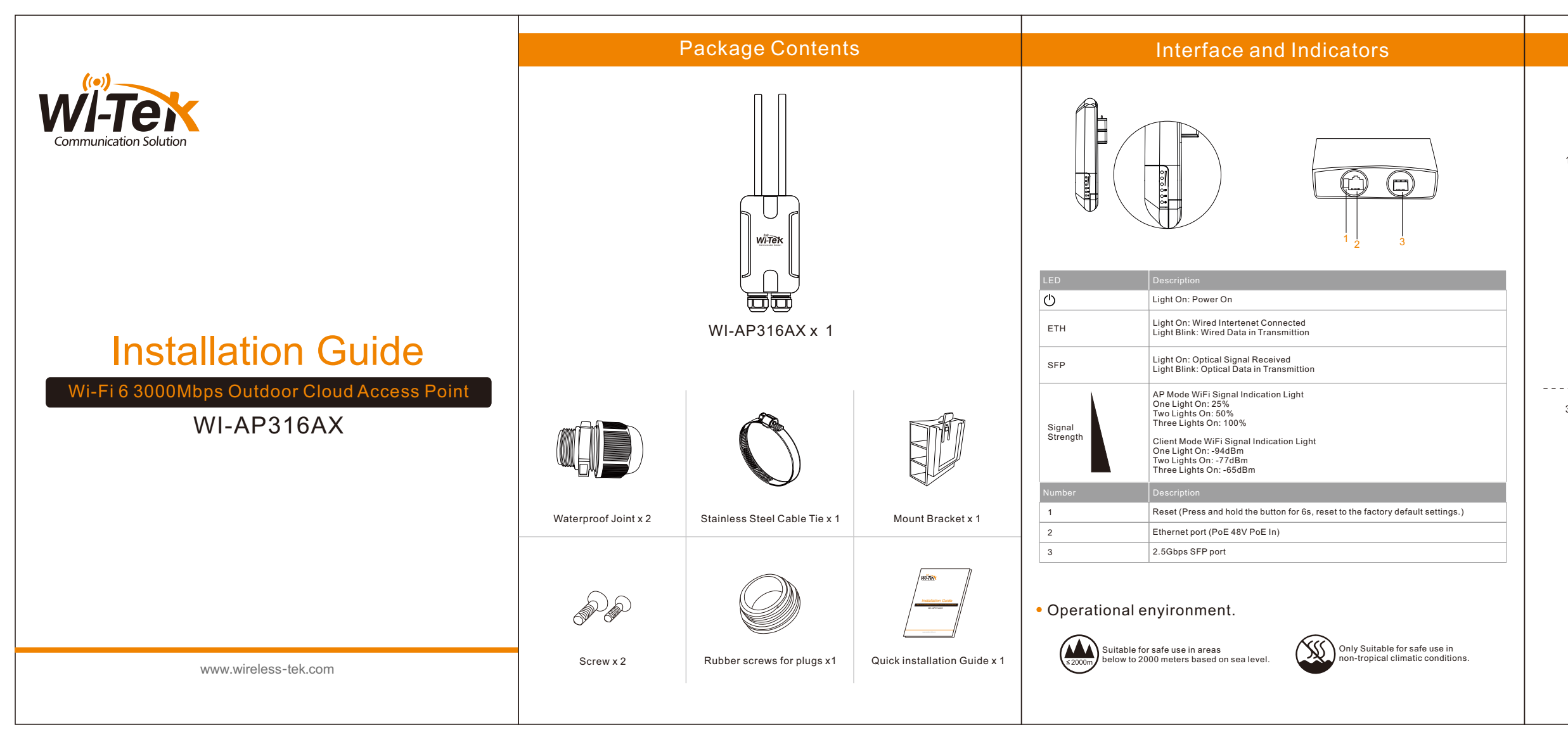

# Mounting

2.Fasten the bracket to pole

 $\bigcirc$ 

# Configuration Method

ethod 1. Connect computer to the wireless signal of AP, the default SSID is "WI-TEK xxxx". Password is 888888888

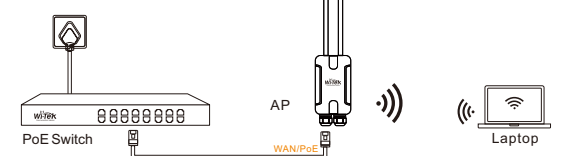

Method 2. Connect computer to the AP by Ethernet cable.

# PoE Switch

p 1. On the computer, please set the static IP under the same subnet with AP, 192.168.1.xx

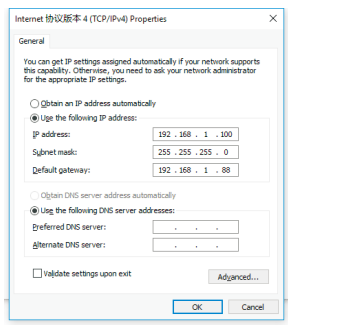

2. Please launch a browser such as Google Chrome or Firefox, type 192,168,1,88 into address bar and click on enter to get in the login page of wireless access point. The default login password is "admin".

\*Login device

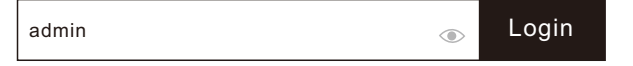

Step3. After get in the management page, On the left side menu, please go to [Wizard] to setup the access point

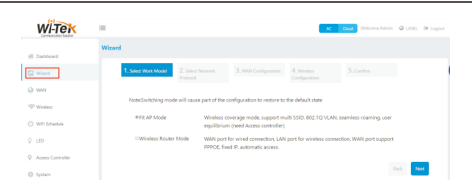

4. Select the appropriate operation mode and follow the instruction of wizard to finish the settings. If already exist a Router in your network, please choose, Fit AP mode; if not, you can choose Wireless Router mode. Notice: if you do a reset, AP will recovery to Fit AP mode

Fit AP Mode default Login IP:192.168.1.88 admin/admin

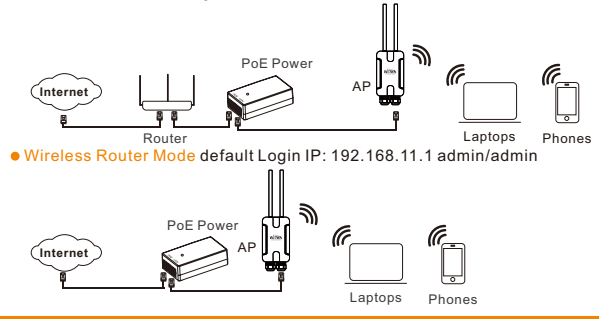

## Cloud management settings

Step 1. Launch your web browser then enter http://cloud2.wireless-tek.com in the address bar.

2. Register an account password by user name or email.

ep 3. log in to the cloud account with the account password after registration.

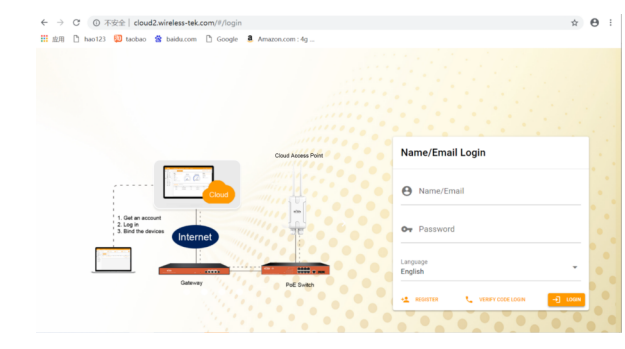

1.Install the antennas

3.Hang up the AP to the bracket 4.Plug the Internet cable and then fasten

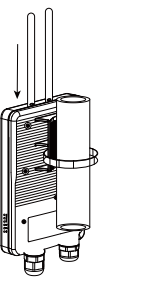

the waterproof head

After the login is successful, the steps to bind the device on the cloud account are as follows:

### (1) Click ADD NETWORK

|   | WÎ-T        | ek                                                           |   | MONITORING CONFIGURATION MAINTAIN SERVICE 🕫 8 🛎 🔺 😆                                                                                                    |  |  |  |
|---|-------------|--------------------------------------------------------------|---|----------------------------------------------------------------------------------------------------|--|--|--|
| ٠ | Dashboa     | ed .                                                         |   |                                                                                                    |  |  |  |
| b | Overview    | *                                                            | ^ | 0 🏃 0/0 🚠 0 👫 1/0 🌄                                                                                                    |  |  |  |
|   | 品           | Coology                                                      |   | Network Golder?Jold Device Online User DecemerStend request                                                                                                    |  |  |  |
|   |             |                                                              |   |                                                                                                    |  |  |  |
|   | -           |                                                              |   |                                                                                                    |  |  |  |
|   | 5           | Tunnel                                                       |   | Welcome to this device mangement cloud, we provide NETWORK as base                                                                                                    |  |  |  |
|   | 3           | Tunnel<br>Data insight                                       |   | Welcome to this device mangement cloud, we provide NETWORK as base                                                                                                    |  |  |  |
| - | E<br>Device | Tunnel<br>Data insight                                       | ~ | Welcome to this device mangement cloud, we provide NETWORK as base<br>manage unit, and GROUP providing logical management for the network,                                                        |  |  |  |
| Þ | Device      | Tunnel<br>Data insight                                       | ^ | Welcome to this device mangement cloud, we provide NETWORK as base<br>manage unit, and GROUP providing logical management for the network,<br>please click the GROUP on the toolbar to get start. |  |  |  |
| - | Device      | Tunnel<br>Data insight<br>AP<br>MESH                         | ^ | Welcome to this device mangement cloud, we provide NETWORK as base<br>manage unit, and GROUP providing logical management for the network,<br>please click the GROUP on the toolbar to get start. |  |  |  |
| - | Device      | Tunnel<br>Data insight<br>AP<br>MESH<br>40 Router            | ^ | Welcome to this device mangement cloud, we provide NETWORK as base<br>manage unit, and GROUP providing logical management for the network,<br>please click the GROUP on the toolbar to get start. |  |  |  |
| Þ |             | Tunnel<br>Data insight<br>AP<br>MESH<br>40 Router<br>Gateway | ^ | Welcome to this device mangement cloud, we provide NETWORK as base<br>manage unit, and GROUP providing logical management for the network,<br>please click the GROUP on the toolbar to get start. |  |  |  |

### (2) Fill in the group name and location, click save.

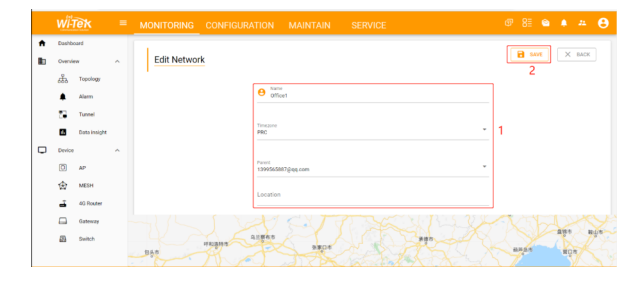

### (3) And click next.

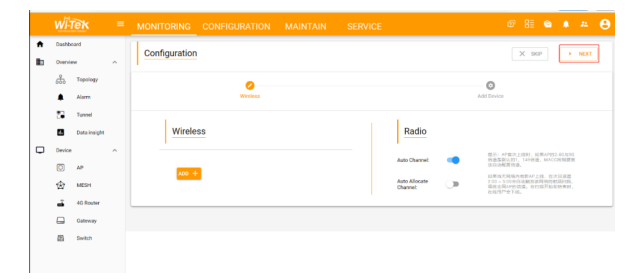

### 4) Enter serial number, click ADD to create and click FINISH the configuration is complete.

Note:The 17-digit SN code of the Add device is shown on the sticker on the back of the device.

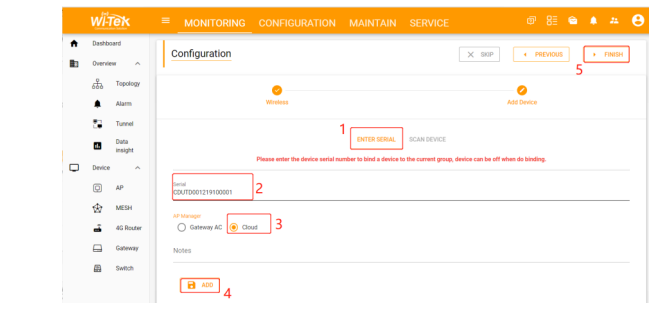

### (5) In the relevant device options, you can see the bound device information.

| WITEK                                     | 🗏 <u>monitoring</u> configuration maintain service 💿 8 🕿 🌢 🛎 😆                                        |  |  |  |  |  |
|-------------------------------------------|----------------------------------------------------------------------------------------------------|--|--|--|--|--|
| Dashboard Desrview ^                      | ★ BLCT BLLCT NTWOK ><br>★ 1399565887@qq.com > ♥ Office1 BLCP                                          |  |  |  |  |  |
| کی Topology<br>Alarm<br>کی Tunnel<br>Data | ADDEVEL SELFERORE REFINCTORY RECOT UPGALE Singl-basisher at role Q. MAE BOOD RAMMA - Q. REMEN         |  |  |  |  |  |
| Device ^                                  | Status AP Manager Serial Model Hostname Version Last update MAC                                       |  |  |  |  |  |
| Q 49                                      | Online Cloud COUTD001219100001 WH4P217 WHTEK4P v43buld202110152115786841 2021-10-28101560 44D1FA/A112 |  |  |  |  |  |
| 🕁 мезн                                    | Feore page 10 v 11 of 1                                                                               |  |  |  |  |  |
| 🚽 4G Router                               |                                                                                                    |  |  |  |  |  |
| Gateway Gateway                           |                                                                                                    |  |  |  |  |  |
| A Switch                                  |                                                                                                    |  |  |  |  |  |

### (6) Click Tunnel, Select binding device type, click EWEB to log in to the device.

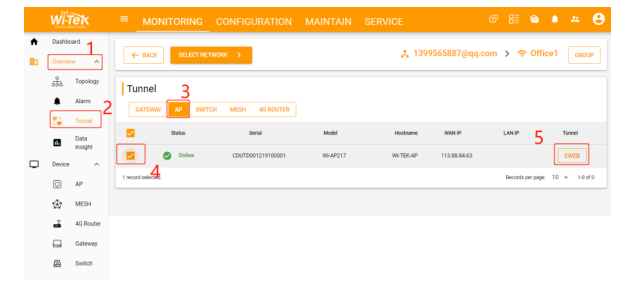

# Warranty Card

| Username          |  |
|-------------------|--|
| Address           |  |
| Telephone No.     |  |
| Purchase Shop     |  |
| Purchase Address  |  |
| Product Model No. |  |
| Purchase Time     |  |
| Serial No.        |  |
| Dealer Signature  |  |
|                   |  |

- If the product defects within three months after purchase, we will provide you a new product of the same model.
- If the product defects within the three-year warranty period, we will provide the professional maintenance service.
- Proof of purchase and a complete product serial number are required to receive any services guaranteed as part of the limited warranty.
- Any other defects that are not caused by workmanship or product quality, such as
- natural disaster, water damage, extreme thermal or environmental conditions. sticker damaged, warranty card losing will disqualify the product from limited warranty.

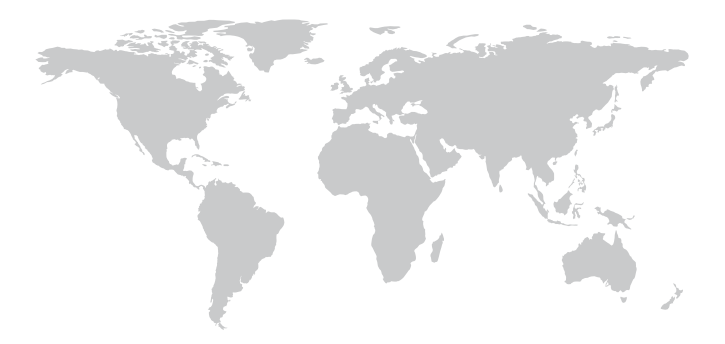

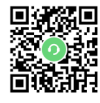

Technical Support Company Website

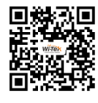

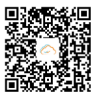

Cloud Managemen

Wireless-Tek Technology Limited Address: Biaofang Technology Building 402, Bao'an street, Baoan District, Shenzhen City, Guangdong, China Website:www.wireless-tek.com Tel:86-0755-32811290 Email:sales@wireless-tek.com Technical Support:tech@wireless-tek.com

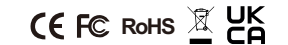